# Inserir Devolução

Esta opção do sistema permite a inserção de dados relativos à devolução de valores de um imóvel. É acionada a partir da aba **Devoluções do Imóvel** da funcionalidade **Consultar Imóvel** depois de receber a matrícula do imóvel como parâmetro e clicar no *link* **Inserir Devolução**.

1/3

Feito isso, o sistema apresenta as seguintes informações, associadas à **devolução**:

| dados abaixo:                                                                                                    |
|----------------------------------------------------------------------------------------------------|
| dados abaixo:                                                                                                    |
| dados abaixo:                                                                                                    |
| INV/aaaa                                                                                                    |
| SC DIST CENTRAL DE PARNAMIRIM<br>\$501.001.153.0352.000<br>\$<br>mv/aaaa<br>\$<br>mv/aaaa<br>\$<br>\$<br>\$<br>\$<br>\$<br>\$<br>\$<br>\$<br>\$<br>\$<br>\$<br>\$<br>\$                                                                                                    |
| SC DIST CENTRAL DE PARNAMIRIM<br>\$501.001.153.0352.000<br>\$<br>mv/aaaa<br>\$<br>mv/aaaa<br>\$<br>\$<br>\$<br>\$<br>\$<br>\$<br>\$<br>\$<br>\$<br>\$<br>\$<br>\$<br>\$                                                                                                    |
| SC DIST CENTRAL DE PARNAMIRIM                                                                                                    |
| SC DIST CENTRAL DE PARNAMIRIM                                                                                                    |
| SC DIST CENTRAL DE PARNAMIRIM                                                                                                    |
| I Sol.001.153.0352.000<br>I Sol.001.153.0352.000<br>I Sol.001.153.000<br>I Sol.001.000<br>I Sol.001.000<br>I Sol.000<br>I Sol.0000<br>I Sol.000<br>I Sol.0000<br>I Sol.0000<br>I Sol.0000<br>I Sol.0000<br>I Sol.0000<br>I Sol.0000<br>I Sol.0000<br>I Sol.0000<br>I Sol.00000<br>I Sol.0000<br>I Sol.00000<br>I Sol.0000<br>I Sol.00000<br>I Sol.0000<br>I Sol.00000<br>I Sol.0000<br>I Sol.0000<br>I Sol.0000<br>I Sol.0000<br>I Sol |
| Im/aaaa                                                                                                    |
| nm/aaaa<br>I                                                                                                    |
| ] <b>R</b>                                                                                                    |
|                                                                                                    |
|                                                                                                    |
|                                                                                                    |
|                                                                                                    |
|                                                                                                    |
| dd/mm/aaaa                                                                                                    |
|                                                                                                    |

Acima, clique obrigatoriamente em Para **pesquisar o aviso bancário**. Em seguida, preencha os demais campos obrigatórios: **Valor da Devolução** e **Data da Devolução**. Informe os demais

campos que julgar necessários e clique em Inserir. O sistema retorna para a aba **Devoluções do** Imóvel com os dados inseridos.

## **Preenchimento dos Campos**

| Campo                      | Orientações para Preenchimento                                                                                                    |
|----------------------------|----------------------------------------------------------------------------------------------------|
| Aviso Bancário             | Campo obrigatório - Informe o aviso bancário clicando no botão 🔍 para selecionar o aviso.                                                                                                    |
|                            | Para apagar o conteúdo do campo, clique no botão 🔗 ao lado do campo em exibição.                                                                                                    |
| Guia de Devolução          | Informe a guia de devolução clicando no botão 🗪 para selecioná-la.                                                                                                    |
|                            | Para apagar o conteúdo do campo, clique no botão 🔗 ao lado do campo em exibição.                                                                                                    |
| Localidade                 | Informe o código da localidade, ou clique no botão R, link <b>Pesquisar</b><br><b>Localidade</b> , para selecionar a localidade desejada. O nome da localidade será<br>exibido no campo ao lado. |
|                            | Para apagar o conteúdo do campo, clique no botão 🔗 ao lado do campo em exibição.                                                                                                    |
| Matrícula do Imóvel        | Informe a matrícula do imóvel, ou selecione clicando no botão 🗣 ao lado do campo. A identificação do imóvel será exibida ao lado da matrícula.                                                   |
|                            | Para apagar o conteúdo do campo em exibição, clique no botão 💐 ao lado do campo.                                                                                                    |
|                            | Informe o código do cliente clicando no botão $old R$ para selecionar o código.                                                                                                    |
| Código do Cliente          | Para apagar o conteúdo do campo, clique no botão 🔗 ao lado do campo em exibição.                                                                                                    |
| Referência da<br>Devolução | Informe o mês de referência da devolução, no formato MM/AAAA.                                                                                                    |
| Tipo de Débito             | Informe o tipo de débito clicando no botão 🖍 para selecionar o tipo.                                                                                                    |
|                            | Para apagar o conteúdo do campo, clique no botão 🔗 ao lado do campo em exibição.                                                                                                    |
| Valor da Devolução         | Campo obrigatório - Informe o valor da devolução.                                                                                                    |
| Data da Devolução          | Campo obrigatório - Informe a data da devolução no formato DD/MM/AAAA ou clique no botão , link <b>Pesquisar Data - Calendário</b> , para selecionar a data desejada                             |

## Funcionalidade dos Botões

| Botão    | Descrição da Funcionalidade                                                                              |
|----------|----------------------------------------------------------------------------------------------------|
| Voltar   | Ao clicar neste botão, o sistema desfaz o procedimento realizado e retorna à<br>funcionalidade anterior. |
| Desfazer | Ao clicar no botão, o sistema desfaz o último procedimento realizado.                                    |
| Cancelar | Ao clicar no botão, o sistema cancela a operação e retorna à tela principal.                             |

### Referências

Inserir Devoluções

**Consultar Devoluções** 

**Pesquisar Imóvel** 

**Consultar Imóvel** 

Manter Imóvel

### **Termos Principais**

#### Aviso Bancário

Guia de Devolução

Imóvel

Clique aqui para retornar ao Menu Principal do GSAN

From: https://www.gsan.com.br/ - Base de Conhecimento de Gestão Comercial de Saneamento

Permanent link: https://www.gsan.com.br/doku.php?id=ajuda:inserir\_devolucao&rev=1482262643

Last update: 31/08/2017 01:11

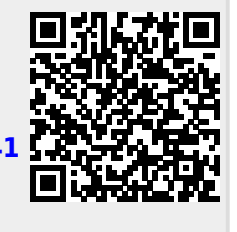